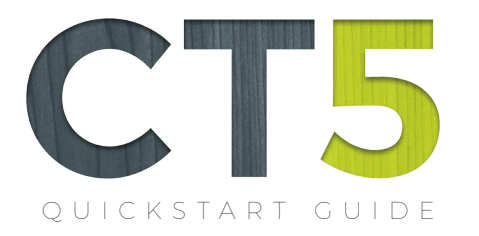

6

Contacts

2

owser

1

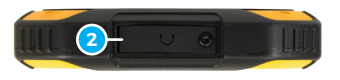

Тор

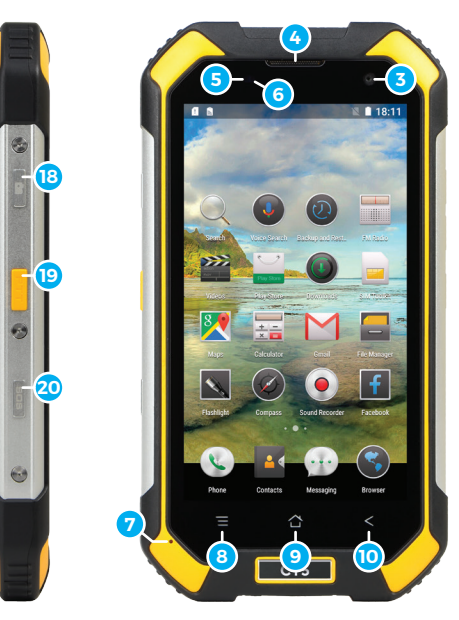

Left Side

Front

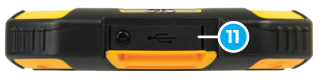

Bottom

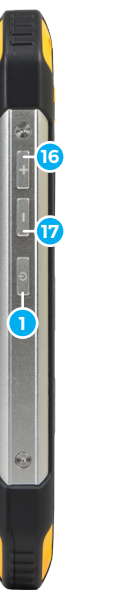

Right Side

Back

14

😰 – 🎸 cepar

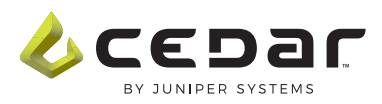

- micro SIM micro SIM micro SD C Lan
- Power Button
- 2 Earphone Connector
- 3 Front-Facing Camera
- 4 Speaker
- 5 Ambient Light Sensor
- 6 LED Indicator
- 7 Microphone
- 8 Menu
- 9 Home
- 10 Back
- 11 USB Connector
- 12 Compartment Door
- 13 Rear-Facing Camera
- 14 Camera Flash
- 15 Rear Speaker
- 16 Volume Up
- 17 Volume Down
- 18 Camera Button
- 19 Inactive 1
- 20 Inactive 2

## WARNINGS AND NOTES

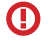

**WARNING:** Ensure that the top and bottom port covers are clean and securely seated before exposing the unit to water. Failure to perform this step could lead to water damage of the unit.

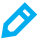

**NOTE:** Use only the supplied Micro USB cables for charging the device and transferring data. Some existing USB cables will not charge the device because the barrel is too large, or the connector is too short.

#### INSTALLING A SIM CARD

The CT5 only accepts micro SIM cards.

- 1 Use a screwdriver to loosen and remove the two screws on the rear port cover.
- 2 Carefully lift and remove the rear port cover and the rubber pad.
- **3** Use the graphic and the plastic guide in the compartment to orient the SIM card for either the top SIM slot or the bottom SIM slot, and gently push the SIM card into place.

CAUTION: Do not force the card in or out of the slot as this may damage the device. If the card does not seat properly or does not function correctly, check the card orientation and try again.

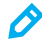

**NOTE:** The compartment provides two SIM card slots in a stacked configuration.

- 4 Orient and replace the rubber pad so that it rests flat in the recessed area.
- 5 Orient the rear port cover by aligning the three tabs on the cover with the slots in the case and press it into place.
- **6** Secure the rear port cover by using a screwdriver to tighten the two screws. The screws should be snug. Do not over-tighten the screws as this can damage the device.

### INSTALLING A MICRO SD CARD

The CT5 only accepts micro SD cards. Do not use other sizes of SD cards.

- 1 Use a screwdriver, loosen and remove the two screws on the rear port cover.
- 2 Carefully lift and remove the rear port cover and the rubber pad.

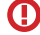

CAUTION: The micro SD connector and door are fragile. Use care when opening and closing the door.

**NOTE:** The micro SD connector is under a small metal, latched door. Arrows printed on the door indicate the direction to slide the door to open or lock it.

- **3** Open the micro SD connector door by gently pressing and sliding the door toward the top of the device (refer to the arrows printed on the metal door). In this position, the door should easily swing open.
- **4** With the micro SD connector door open, carefully align and place the micro SD on the connector. Check to make sure the notch on the card aligns with the plastic features on the connector.

- 5 If needed, gently press the card down to make sure it is seated correctly in the connector.
- 6 Close the metal door of the connector, gently press down and slide the door to the locked position. This secures the card in the connector.
- 7 Orient and replace the rubber pad so that it rests flat in the recessed area of the compartment.
- 8 Orient the rear cover by aligning the three tabs on the cover with the slots in the case and press it into place.
- **9** Secure the rear port cover by using a screwdriver to tighten the two screws. The screws should be snug. Do not over-tighten the screws as this can damage the device.

## **INITIAL POWER UP**

- 1 Press the power button for 3 seconds and wait for the device to boot.
- 2 Swipe the screen from bottom to top to unlock the device.
- 3 If a new SIM card is detected, the SIM management app will automatically launch. Follow the onscreen prompts.
- 4 The device also provides instructions about opening and securing port covers.
- 5 To turn off the display, quickly press and release the power button. To fully power down the device, press and hold the power button for 3 seconds and tap the "power off" option on the screen.

# ADDING YOUR GOOGLE ACCOUNT

- 1 Open the system Settings.
- 2 Find and tap on Accounts in the Settings list.
- **3** Tap Add account, and follow the instructions.

# INDICATORS

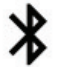

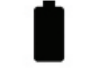

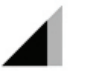

Bluetooth

Full Battery Network Cell

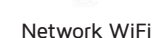

# CONNECT TO Wi-Fi (WIRELESS LAN)

- 1 Open Settings.
- 2 Tap Wi-Fi.
- **3** Tap the On/Off control to turn on the Wi-Fi radio.
- 4 Tap on your desired wireless network.
- 5 Enter the key or password (if needed).
- **6** Tap CONNECT.

## CONNECT A BLUETOOTH DEVICE

- 1 Open Settings.
- 2 Tap the On/Off control to turn on the Bluetooth radio.

- 3 The device discovers and shows a list of nearby Bluetooth devices.
- 4 Tap on the entry in the list for the desired device.

## ACCESSING APPLICATIONS

- 1 Swipe left or right on the home screen to display different pages that show the applications installed on the device.
- 2 Open the Play Store app to find and install new applications.

#### ACCESSING WIDGETS, THEMES, AND WALLPAPERS

1 Tap the button to the left of the home button to find widget, themes and wallpapers.

## SENDING A TEXT MESSAGE

- 1 Open the Messaging app.
- 2 Tap the plus icon at the top of the messaging screen.
- **3** Follow the prompts to enter the phone number (or name) and to type your text message.
- 4 Tap the send icon (to the right of the text message you typed).

## **OPERATING THE CAMERA**

- 1 Press and hold the camera button, the upper most button on the left side of the device, for 3 seconds to launch the camera application.
- **2** Compose the photo by touching the screen with two fingers and sliding them apart to zoom. Pinch your fingers together to zoom out.
- **3** Tap the lightning icon to set the flash to on, off, or auto.
- 4 Tap the camera icon in the lower right part of the screen to use the front facing camera.
- **5** Press the camera button or the circular shutter icon to take a photo.
- 6 Tap the video camera icon (next to the shutter icon) to capture video.
- 7 Tap the gear icon on the camera screen to control advanced camera settings.

## **REGULATORY INFORMATION**

This equipment has been tested and found to comply with the limits for a Class B digital device, pursuant to part 15 of the FCC Rules. Operation is subject to the following two conditions: (1) This device may not cause harmful interference, and (2) this device must accept any interference received, including interference that may cause undesired operation.

These limits are designed to provide reasonable protection against harmful interference in a residential installation. This equipment generates, uses, and can radiate radio frequency energy and, if not installed and used in accordance with the instructions, may cause harmful interference to radio communications. However, there is no guarantee that interference will not occur in a particular installation. If this equipment does cause harmful interference to radio or television reception, which can be determined by turning the equipment off and on, the user is encouraged to try to correct the interference by one or more of the following measures:

- Reorient or relocate the receiving antenna.
- Increase the separation between the equipment and receiver.
- Connect the equipment to an outlet on a circuit different from that to which the receiver is connected.
- Consult the dealer or an experienced radio/TV technician for help.

(IMPORTANT: Changes or modifications to this product not authorized by the manufacturer could void the radio frequency compatibility and wireless compliance and negate your authority to operate the product. The use of non-compliant peripheral devices could cause the emission of radiation not within the limits set by part 15 of the FCC rules. Only use peripheral devices tested to provide electromagnetic compatibility when connected to this unit.

## EXPOSURE TO RADIO FREQUENCY (RF) SIGNALS

Your device contains a radio transmitter and receiver. The radiated output power is far below the international radio frequency exposure limits. These limits are part of comprehensive guidelines and establish permitted levels of RF energy for the general population. The guidelines are based on the safety standards previously set by international standards bodies:

- American National Standards Institute (ANSI) IEEE. C95.1-1992.
- National Council on Radiation Protection and Measurement (NCRP). Report 86. 1986.
- International Commission on Non-Ionizing Radiation Protection (ICNIRP) 1996.
- · Ministry of Health (Canada), Safety Code 6.

The standards include a substantial safety margin designed to assure the safety of all persons, regardless of age and health. The exposure standard for wireless mobile phones employs a unit of measurement known as the Specific Absorption Rate, or SAR. The standard incorporates a substantial margin of safety to give additional protection for the public and to account for any variations in usage. As with other mobile radio transmitting equipment, users are advised that for satisfactory operation of the equipment and for the safety of personnel, it is recommended that no part of the human body be allowed to come too close to the antenna during operation of the equipment.

Your device has an internal antenna. Use only the supplied integral antenna. Use of unauthorized or modified antennas may impair call quality and damage the phone, causing loss of performance and SAR levels exceeding the recommended limits as well as result in non-compliance with local regulatory requirements in your country.

To assure optimal phone performance and ensure human exposure to RF energy is within the guidelines set forth in the relevant standards; always use your device only in its normal-use position. Do not touch or hold the antenna area unnecessarily when placing or receiving a phone call. Contact with the antenna area may impair call quality and cause your device to operate at a higher power level than needed. Avoiding contact with the antenna area when the phone is IN USE optimizes the antenna performance and the battery life.

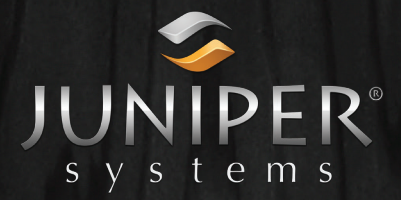

Juniper Systems, Inc. 1132 West 1700 North Logan, UT 84321 435.753.1881 junipersys.com

© 2016 Juniper Systems, Inc. All rights reserved. Juniper Systems, Cedar, and CT5 are trademarks and/or registered trademarks of Juniper Systems, Inc.